# **Dryer Tech Data Sheet**

This information is intended for Qualified Technicians Only.

### Table of Contents

| Dryer Tech Data Sheet           | . 1 |
|---------------------------------|-----|
| Diagnostic Mode Tests/Demo Mode | . 2 |
| Dryer Error Codes               | .3  |
| Wiring Diagrams                 | 10  |

Safety items throughout this manual are labeled with a **WARNING** or **CAUTION** based on the risk type as described below:

This symbol alerts you to situations that may cause serious body harm, death or property damage.

This symbol alerts you to situations that may cause bodily injury or property damage.

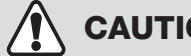

### CAUTION

Unless otherwise directed, disconnect electrical current before servicing.

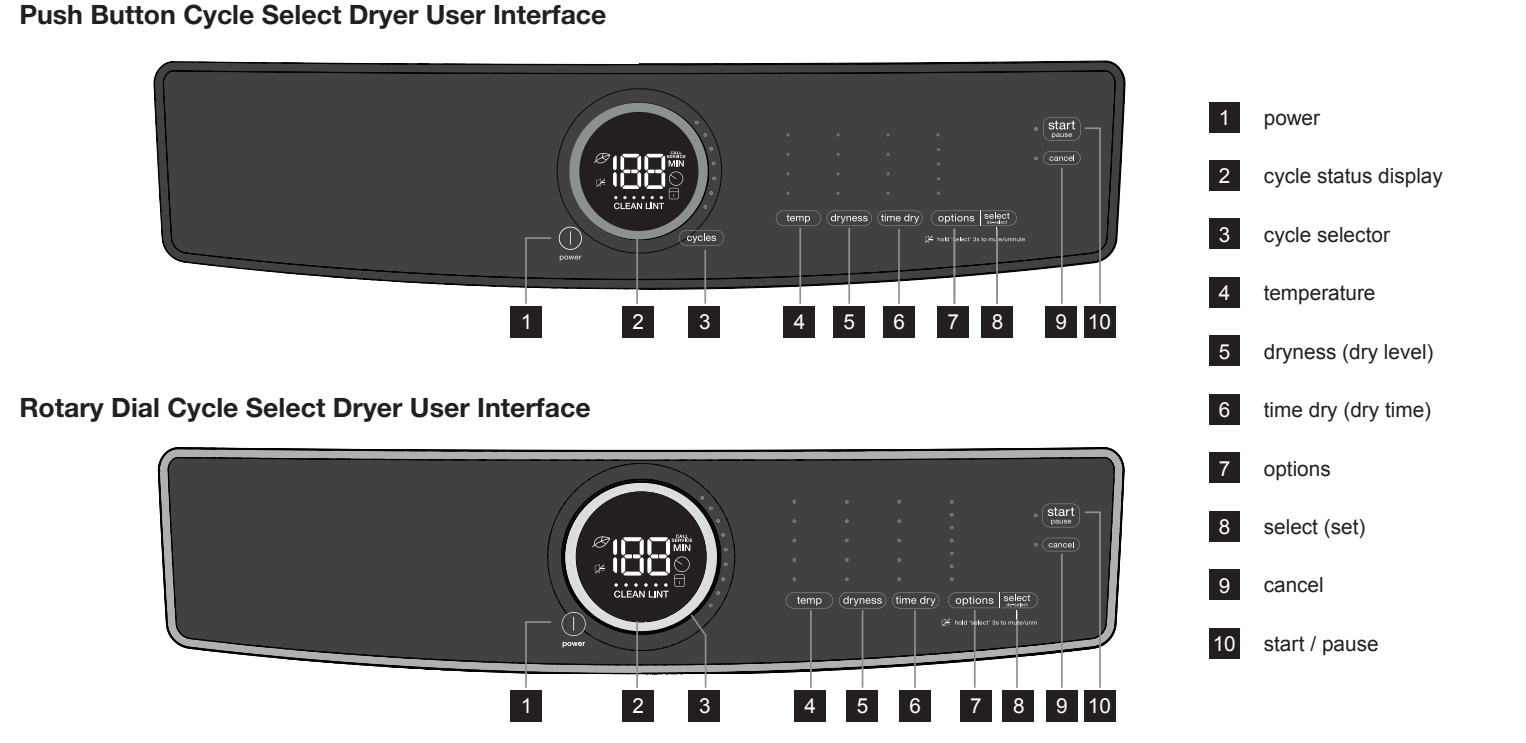

#### **Entering Diagnostic Mode:**

- 1. Press **power** and look for console light up.
- Rotate cycle selector ring (on some models) or repeatedly press 2. cycle button (on other models) to set cycle to normal.
- 3. Press the start button.
- Power off machine by pressing the **power** button. 4.
- Power on machine by pressing the **power** button again. 5.
- Within 10 seconds, simultaneously hold temp + select (set) 6. buttons together for **3** seconds.
- **Diagnostic Mode** is active when LED's start blinking in sequence. 7. This is the pre-test position "
- 8. Press the start button.

#### Scrolling through Diagnostic Mode tests:

Tests are selected by using the same method to select cycles. See Diagnostic Mode Tests Table.

#### For push button cycle select dryer:

Press and hold the cycle button for 2 seconds. The unit will advance to the first test; and flash " i on the display. Press the **cycle** button to advance to the following test. Press the **temp** button to go back to the previous test.

#### For rotary dial cycle select dryer:

Use knob to advance to the first test by rotating clockwise. Turn knob counterclockwise to navigate previous tests.

Test sequence numbers are briefly displayed when each test is selected. The displayed test numbers also correspond to the selector LEDs to the right of the numeric display; beginning with the top LED, following downward.

#### Exiting Diagnostic Mode:

Hold the **power** key for **3** sec, when not in " Lights/Buttons, or unplug the unit.

A11199903 (1901)

#### **Diagnostic Mode Tests**

| Mode<br>Number          | Test Name                                                   | Components Under Test                              | Test Conditions                                                                                                    | Displayed Feedback                                                                                                 |
|-------------------------|-------------------------------------------------------------|----------------------------------------------------|----------------------------------------------------------------------------------------------------|----------------------------------------------------------------------------------------------------|
| pre-test                | Lights, Buttons                                             | LED indicators<br>LCD screen<br>Button response    |                                                                                                    | Number of key pressed.<br>Note: This number may not<br>necessarily correspond to key<br>number on table on page 1. |
| 01                      | Motor, NO HEAT, HUM<br>ON                                   | Motor relay<br>Door switch                         | Drum rotates for 10 mins<br>(if door closed)                                                                                             |                                                                                                    |
| 50                      | Motor, NTC1 ctrl heater,<br>HUM ON, NTC1 temp on<br>display | Motor relay<br>Door switch<br>Heater relay<br>NTC1 | Drum rotates for 10 mins<br>(if door closed), heater is on until NTC1<br>reads 44 C                                                      | NTC1 reading                                                                                                    |
| 03                      | Motor, NTC2 ctrl heater,<br>HUM ON, NTC2 temp on<br>display | Motor relay<br>Door switch<br>Heater relay<br>NTC2 | Drum rotates for 10 mins<br>(if door closed), heater is on until NTC2<br>reads 120 C                                                     | NTC2 reading                                                                                                    |
| [] <br>(select models)  | HUM ON, Mist valve ON                                       | Mist triac<br>Valve                                | Mist on for 10 mins<br>(if door closed)                                                                                                  | $^{}$ on units with mist valve;<br>$^{}$ on units without mist valve                                               |
| (400 models)            | Moisture sensor circuit open and short*                     | Moisture sensor                                    | Moisture sensor expects to read "open<br>circuit" condition and "short circuit"<br>condition*                                            | (open) and   (short circuit) with nothing if sensor is between                                                     |
| (500 and 600<br>models) | Capacitive moisture<br>sensor circuit check                 | Capacitive moisture sensor                         | Moisture sensor valve read by main<br>control board is inside the predefined<br>threshold                                                | working correctly                                                                                                  |
| 06                      | Error history                                               | The last 3 errors in memory                        | Errors are most recent first<br>(in order of history)<br>Note: Pressing temp + select <b>(set)</b><br>keys together clears error history | E precedes the 2 character alarm code, alternating through the alarms                                              |

\*The moisture sensor is to the lower left inside the door beside the lint screen. The technician may use metal to short sensor bars. The sensor is touch safe, some materials like dry fingers or a 10k ohm resistor should have no displayed value.

#### Demo Mode:

The Demo works in two ways: Interactive Mode and Automatic Loop.

The **Interactive Mode** enables the customer to use the interface without activating the appliance. The machine behavior appears similar to normal operation. Pressing the start button turns on the appliance. The display will count down by the second from the maximum time displayed with its respective cycle. The appliance turns off when it reaches "

The **Automatic Loop** will engage if no one interacts with the user interface for 3 minutes, or the start button hasn't been pressed. The machine will simulate a cycle execution on the display only.

#### **Entering Demo Mode:**

- 1 Press **power** and look for console light up.
- 2 For Rotary Dial Cycle Select Dryer: Within 10 seconds, select the 6<sup>th</sup> position and then simultaneously press and hold the temp and select buttons for 3 seconds. Skip to Step 4.
- 3 For Push Button Cycle Select Dryer: Within 10 seconds, select the 6<sup>th</sup> position and then simultaneously press and hold the temp and select (set) buttons for 3 seconds. Continue to Step 4.
- 4 The message "d'n" will blink 3 times in the center display.
- 5 If "dn" message does not appear, turn off machine and repeat previous steps.

### 🕘 ΝΟΤΕ

Once **Demo Mode** is activated, every time the machine is turned on, **Demo Mode** is automatically recalled; this occurrence is signaled at the start-up by the text "a" a" flashing 3 times in the center display. Unplugging the unit will not clear **Demo Mode.** See "Exiting Demo Mode" for more information.

#### Exiting Demo Mode:

- 1 Press **power** to turn the unit OFF.
- 2 Press **power** to turn the unit ON. The unit display will flash "d'n" 3 times on the numeric display.
- 3 Within **10** seconds perform steps 4 and 5.
- 4 Rotate cycle selector ring (on some models) or repeatedly press cycle button to the **6th position**.
- 5 Press and hold **temp** and **select** (**set**) simultaneously for **3** seconds. The appliance will beep once, the numeric display will cycle OFF and ON. The appliance will then beep with the normal power on sequence.

You may also perform factory default reset. See below.

#### **Factory Default Reset:**

- 1 Press **power** and look for console light up.
- 2 Wait at least **10** seconds, then simultaneously press and hold the **dryness (dry level)** and **options** buttons for **3** seconds. Audible signal will indicate that the settings have been reset.

#### **Recalling Last Error Code:**

- 1 Press **power** and look for console light up.
- 2 Wait at least 10 seconds, then simultaneously press and hold **temp** and **select (set)** buttons for **3** seconds.
- 3 The display will show the last error in memory.
- 4 Clear the display and return to normal operation by touching any button or by pressing the **power** button.

### **Dryer Error Codes**

| Error Code | Error Description                                                                                                    | Possible Causes                                                                                                    | Display<br>Notification |
|------------|----------------------------------------------------------------------------------------------------|----------------------------------------------------------------------------------------------------|-------------------------|
| 34         | Capacitive sensor values read by main control board<br>is not within the predefined threshold<br>(500 and 600 series only) | Check wiring between main control board and capacitive sensor assembly<br>1. If wiring is good, replace capacitive sensor assembly<br>2. If problem is not corrected, replace main control board                                    | No                      |
| 35         | Capacitive sensor assembly communication problem<br>with main control board<br>(500 and 600 series only)                   | Check wiring between main control board and capacitive sensor assembly<br>1. If wiring is good, replace capacitive sensor assembly<br>2. If problem is not corrected, replace main control board                                    | No                      |
| 36         | Capacitive sensor assembly mother board protocol mismatch                                                                  | <ol> <li>Wiring failure</li> <li>Capacitive sensor assembly failure</li> <li>Main board failure</li> </ol>                                                                                                    | No                      |
| 41         | Door opened at cycle start                                                                                                 | Door open                                                                                                    | Yes                     |
| 42         | Door closed sensing error                                                                                                  | Door switch or wiring or sensing circuit on main board failure                                                                                                    | Yes                     |
| 51         | Drum motor relay error                                                                                                    | With line safe relay closed, motor sensing detects voltage on motor<br>1. Motor short circuit to ground (motor or wiring)<br>2. Electrical noise<br>3. Line safe relay problem (main board failure)<br>4. Motor relay open or short | No                      |
| 52         | Drum motor start sensing error                                                                                             | Motor relay driven but start sensing not congruent<br>1. Motor fault<br>2. Main board fault                                                                                                    | No                      |
| 53         | Drum motor centrifugal switch error                                                                                        | Motor driven but sensing not congruent<br>1. Motor fault<br>2. Main board fault                                                                                                    | No                      |
| 54         | Drum motor sensing error                                                                                                   | Drum motor relay sensing circuit failure (main board failure)                                                                                                    | No                      |
| 61         | Heater relay error                                                                                                    | <ol> <li>Heater disconnected (wiring or connector failure)</li> <li>Heater failure</li> <li>Heater relay failure (open circuit)</li> </ol>                                                                                          | No                      |
| 63         | Heater short error                                                                                                    | <ol> <li>Heater sensing circuit failure (main board failure)</li> <li>Heater failure</li> </ol>                                                                                                    | No                      |
| 64         | Heater open error                                                                                                    | 1. Heater sensing circuit failure (main board failure)<br>2. Heater failure                                                                                                    | No                      |
| 65         | Thermostat open                                                                                                    | Heater thermostat trip                                                                                                    | No                      |
| 67         | Heater sensing error                                                                                                    | Heater sensing circuit failure (main board failure)                                                                                                    | No                      |
| 71         | NTC1 (OPEN) error                                                                                                    | 1. NTC open/disconnected<br>2. Main board fault                                                                                                    | No                      |
| 72         | NTC1 (SHORTED) error                                                                                                    | 1. NTC short<br>2. Main board fault                                                                                                    | No                      |
| 73         | NTC2 (OPEN) error                                                                                                    | 1. NTC open/disconnected<br>2. Main board fault                                                                                                    | No                      |
| 74         | NTC2 (SHORTED) error                                                                                                    | 1. NTC short<br>2. Main board fault                                                                                                    | No                      |
| 91         | User Interface communication problem with main board                                                                       | Check wiring between main control board and user interface board<br>1. If wiring is good, replace user interface board<br>2. If problem is not corrected, replace main control board                                                | No                      |
| 92         | User Interface mother board protocol mismatch                                                                              | 1. Wiring failure<br>2. User Interface board failure<br>3. Main board failure                                                                                                    | No                      |
| 93         | MCF checksum error                                                                                                    | Wrong machine configuration file in main board                                                                                                    | Yes                     |
| 94         | CCF checksum error                                                                                                    | Wrong cycle configuration file in main board                                                                                                    | Yes                     |
| 97         | Missing program on CTF error                                                                                               | Software problem in main board                                                                                                    | Yes                     |
| 9C<br>9E   | User Interface configuration checksum error<br>User Interface touch sensor not working                                     | Software problem between main board and User Interface board<br>One or more touch buttons have calibration problems.<br>1. Electrical noise<br>2. Humidity/water on UI board<br>3. UI board defective                               | Yes<br>No               |
| H1/B1      | Power supply frequency out of range                                                                                        | 1. Power supply problems     2. Wrong MCF     3. Main board failure                                                                                                    | Yes                     |
| H2/B2      | Power supply amplitude out of range (too HIGH)                                                                             | 1. Power supply problems - too HIGH VOLTAGE<br>2. Main board failure                                                                                                    | Yes                     |
| H3/B3      | Power supply amplitude out of range (too LOW)                                                                              | 1. Power supply problems - too LOW VOLTAGE<br>2. Main board failure                                                                                                    | Yes                     |
| H4/B4      | Line wiring error                                                                                                    | Wrong line wiring/connection                                                                                                    | Yes                     |
| HA/BD      | Line safe relay short circuit error                                                                                        | Line safe relay problem (main board failure)                                                                                                    | No                      |
| HE/BE      | Line safe error                                                                                                    | Line sate relay problem (main board failure)                                                                                                    | No                      |
| F1         | Ventilation blocked error                                                                                                  | Air flow duct clogged or blocked, remove debris and clean and check one                                                                                                    | Yes                     |
| Ee         | Safatu rasat arrar                                                                                                    | Way vent operation                                                                                                    | No                      |
| F0         | Salery 18581 81101                                                                                                    | Iviain Juanu Iault                                                                                                    |                         |

# Fiche technique de la sécheuse

Ce manuel est destiné aux techniciens de service qualifiés seulement.

#### Table des matières

| Fiche technique de la sécheuse         | .4 |
|----------------------------------------|----|
| Essais en mode diagnostic et mode démo | .5 |
| Codes d'erreur de la sécheuse          | .6 |
| Schéma de câblage                      | 10 |

Les éléments de sécurité dans ce manuel sont dotés d'une étiquette **AVERTISSEMENT** ou **PRUDENCE** en fonction du type de risque décrit ci-dessous :

⚠ MISE EN GARDE

Ce symbole vous avertit des situations pouvant causer des dommages matériels, des lésions corporelles

graves, voire la mort.

Ce symbole vous avertit des situations susceptibles de causer des lésions corporelles ou des dommages matériels.

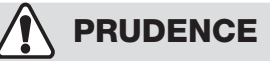

Sauf indication contraire, coupez le courant avant d'entreprendre l'entretien.

### Cycle avec bouton-poussoir sélectionnez interface utilisateur

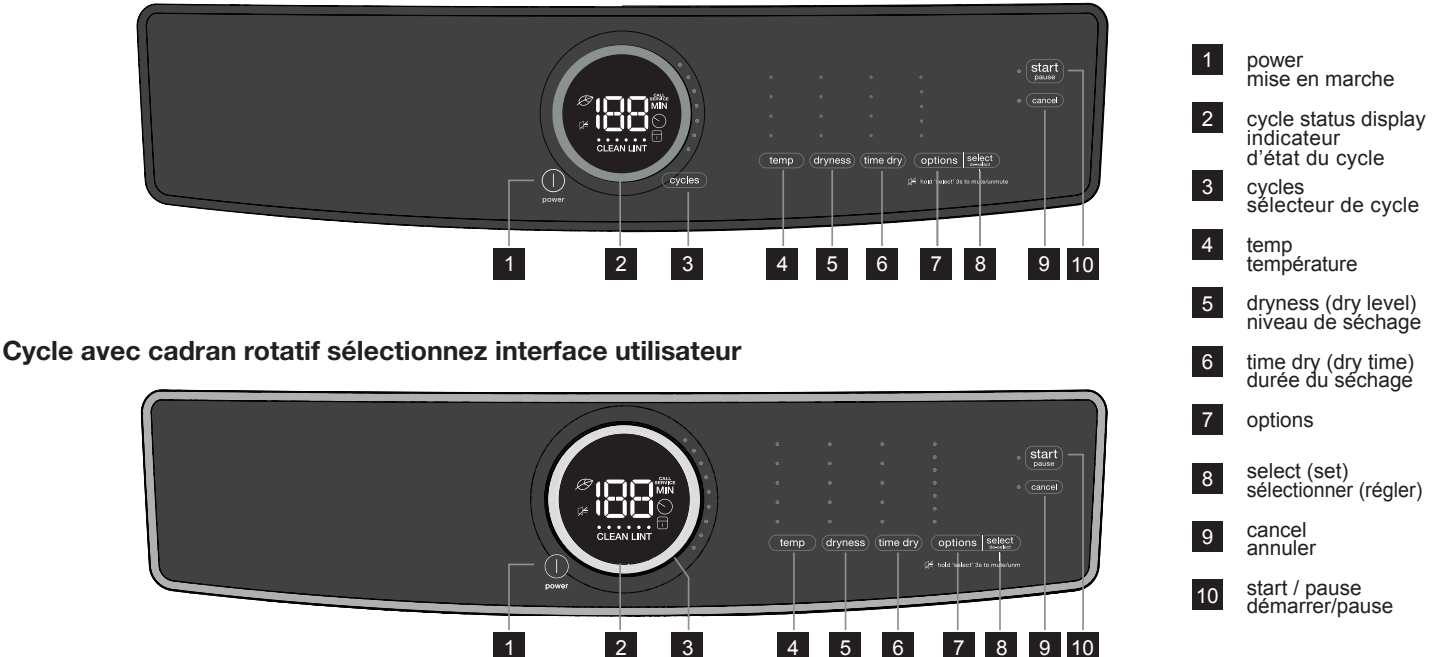

#### Passage au mode Diagnostic :

- Appuyez sur la touche < power > et validez que la console s' 1. allume.
- 2. Tournez la bague de sélection des cycles (certains modèles) ou appuyez plusieurs fois sur la touche < cycle > (sur d'autres modèles) pour régler le cycle sur normal.
- Appuyez sur la touche < start >. З.
- 4. Éteignez la machine en appuyant sur touche < power >.
- 5. Éteignez la machine en appuyant sur touche < power > à nouveau.
- 6. Dans les 10 secondes, maintenez simultanément les touches < temp > + < select > enfoncées pendant 3 secondes.
- Le mode Diagnostic est actif lorsque les DEL clignotent en 7. séquence. Il s'agit de la position d'essais préliminaires « 🎧 » des touches et des voyants.
- 8. Appuyez sur la touche < start >.

#### Défilement des essais en mode Diagnostic :

Les tests sont sélectionnés de la même manière que la sélection des cycles. Voir le tableau Essais en mode Diagnostic.

#### Pour le cycle de bouton-poussoir sélectionnez :

Appuyez sur le bouton < cycle > et maintenez-le enfoncé pendant 2 secondes. L'appareil passera au premier test, et fera clignoter "🛽 l" sur l'écran. Appuyez sur le bouton < cycle > pour passer au test suivant. Appuyez sur le bouton touche < temp > pour revenir au test précédent.

#### Avec le cadran rotatif sélectionnez :

Tournez la molette dans le sens horaire pour passer au premier test. Tournez la molette dans le sens antihoraire pour naviguer dans les tests précédents.

Les numéros de séquence de tests s'affichent brièvement à la sélection de chaque test. Les numéros de test affichés correspondent également aux voyants de sélection à droite de l'affichage numérique, en commençant par la DEL supérieure, ensuite vers le bas.

#### Quitter le mode Diagnostic :

Maintenez la touche < power > enfoncée pendant 3 secondes tandis que le témoin ou la touche d'essai est désactivée « [] [] », ou débranchez l'appareil.

#### Essais en mode Diagnostic

| Mode numéro                       | Libellé de l'essai                                                          | Composants sous essai                                                             | Conditions d'essai                                                                                                    | Rétroaction affichée                                                                                                    |
|-----------------------------------|-----------------------------------------------------------------------------|-----------------------------------------------------------------------------------|----------------------------------------------------------------------------------------------------|----------------------------------------------------------------------------------------------------|
| essai préliminaire                | Lampes et témoins<br>lumineux, boutons                                      | Témoins DEL<br>Panneau ACL<br>Réponse des boutons                                 |                                                                                                    | Numéro de la touche enfoncée.<br>Remarque : Ce numéro<br>peut ne pas correspondre<br>nécessairement au numéro de<br>touche du tableau de la page 1. |
| 01                                | Moteur, AUCUNE<br>CHALEUR, HUM. ACTIVÉ                                      | Relais de moteur<br>Commutateur de la porte                                       | Le tambour tourne pendant 10 minutes<br>(si la porte est fermée)                                                                                                    |                                                                                                    |
| 50                                | Moteur, chauffage ctrl.<br>NTC1, HUM. ACTIVÉE,<br>température NTC1 affichée | Relais de moteur<br>Commutateur de la porte<br>Relais d'élément chauffant<br>NTC1 | Le tambour tourne pendant 10 minutes (si la<br>porte est fermée), le chauffage est en marche<br>jusqu'à ce que NTC1 indique 44 °C                                                         | Lecture NTC1                                                                                                    |
| 03                                | Moteur, chauffage ctrl.<br>NTC2, HUM. ACTIVÉE,<br>température NTC2 affichée | Relais de moteur<br>Commutateur de la porte<br>Relais d'élément chauffant<br>NTC2 | Le tambour tourne pendant 10 minutes (si la<br>porte est fermée), le chauffage est en marche<br>jusqu'à ce que NTC2 indique 120 °C                                                        | Lecture NTC2                                                                                                    |
| Certains modèles)                 | HUM. ACTIVÉE, vanne<br>de brumisation ACTIVÉE                               | Triac de brumisation<br>Vanne                                                     | Brumisation pendant 10 minutes (si la porte est<br>fermée)                                                                                                    | sur les appareils avec<br>vanne de brumisation;<br>sur les électroménagers<br>avec vanne de brumisation;                                            |
| (modèles 400)                     | Circuit du capteur d'humidité<br>ouvert et court-circuit*                   | Capteur d'humidité                                                                | Le capteur d'humidité s'attend à lire les états<br>« circuit ouvert » et « court-circuit » *                                                                                              | Ouvert) et   (court-circuit)<br>ou rien si le capteur est entre<br>les deux                                                                         |
| <b>US</b><br>(modèles 500 et 600) | Vérification de circuit du<br>capteur d'humidité capacitif                  | Détecteur d'humidité capacitif.                                                   | La lecture de la vanne du capteur d'humidité<br>par le tableau de commande principal est<br>à l'intérieur du seuil prédéfini                                                              | et fonctionne correctement                                                                                                    |
| 06                                | Historique des erreurs                                                      | Les 3 dernières erreurs<br>sauvegardées en mémoire                                | Les erreurs les plus récentes en premier<br>(par ordre historique)<br>Remarque : Appuyer sur <b>les</b> touches<br>< temp > + < select > simultanément efface<br>l'historique des erreurs | E précède le code d'alarme à<br>2 caractères, alternant entre les<br>alarmes                                                                        |

\*Le capteur d'humidité est situé en bas à gauche à l'intérieur de la porte près de la crépine à charpie. Le technicien peut utiliser du métal pour court-circuiter les barres de détection. Le capteur est protégé contre le contact des doigts; certains matériaux comme des doigts secs ou une résistance de 10 kΩ ne doivent pas afficher de valeur.

#### Mode Démo :

Le mode Démo (démonstration) fonctionne de deux façons : en mode interactif et en boucle automatique.

Le **Mode interactif** permet au client d'utiliser l'interface sans activer l'électroménager. Le comportement de la machine semble normal. Appuyer sur le bouton de démarrage met l'électroménager en marche. L'affichage compte à rebours seconde par seconde à partir de la durée maximale affichée selon son cycle respectif. L'électroménager s'éteint lorsqu'il atteint «

Le mode **de boucle automatique** s'active si personne n'interagit avec l'interface utilisateur pendant 3 minutes ou si le bouton de démarrage n'a pas été enfoncé. La machine simule l'exécution d'un cycle uniquement à l'écran.

#### Pour lancer le mode Demo :

- 1 Appuyez sur la **touche < power >** et validez que la console s'allume.
- 2 Avec le cadran rotatif sélectionnez : Dans les 10 secondes, sélectionnez 6ème position puis appuyez simultanément et maintenez les touches < temp > et < select > enfoncées pendant 3 secondes. Passer à l'étape 4.
- 3 Avec le bouton-poussoir sélectionnez : Dans les 10 secondes, sélectionnez 6ème position puis appuyez simultanément et maintenez les touches < temp >
- et < select > enfoncées pendant 3 secondes. Passez à l'étape 4. 4 Le message « الم » clignote 3 fois dans l'écran central.
- 5 Si le message « dn » n'y apparaît pas, éteignez la machine et répétez les étapes précédentes.

### 

Une fois **le mode Démo** activé, chaque fois que la machine est allumée, **le mode Démo** est rappelé automatiquement; cette occurrence est signalée au démarrage par les lettres « d'n » clignotant 3 fois à l'écran central. Débrancher l'appareil n'efface pas **le mode Démo.** Pour plus d'informations, voir « Quitter le mode démo ».

#### Quitter le mode Démo :

- 1 Appuyez sur < power > pour éteindre l'appareil.
- 2 Appuyez sur < power > pour allumer l'appareil. L'écran de l'appareil fera clignoter « רום » 3 fois sur l'affichage numérique.
- 3 Dans les 10 secondes, exécutez les étapes 4 et 5.
- 4 Tournez l'anneau sélecteur de cycle (sur certains modèles) ou appuyez à plusieurs reprises sur le bouton < cycle > en 6ème position.
- 5 Appuyez sur le bouton < temp >, maintenez-le enfoncé et < select (set) > simultanément pendant 3 secondes. L'appareil émettra un bip et l'affichage numérique fera un cycle en arrêt et en marche. L'appareil va ensuite émettre un bip avec la puissance normale sur la séquence.

Vous pouvez également effectuer une réinitialisation. Voir ci-dessous.

#### Réinitialisation aux paramètres par défaut de l'usine :

- 1 Appuyez sur la **touche < power >** et validez que la console s'allume.
- 2 Attendez au moins 10 secondes, puis appuyez simultanément sur les touches < dryness > et < options > enfoncées pendant 3 secondes. Le signal sonore indique que les réglages ont été réinitialisés.

#### Rappel du dernier code d'erreur :

- 1 Appuyez sur la **touche < power >** et validez que la console s'allume.
- 2 Attendez au moins 10 secondes, puis appuyez simultanément sur les touches < temp > et < select > enfoncées pendant 3 secondes.
- 3 L'écran affiche le dernier code d'erreur en mémoire.
- 4 Effacez l'affichage et revenez à un fonctionnement normal en appuyant sur n'importe quel bouton ou en appuyant sur la touche **< power >**.

#### Codes d'erreur de la sécheuse

| Erreur<br>code | Description des erreurs                                                                                                    | Raisons possibles                                                                                                    | Affichage signalement |
|----------------|----------------------------------------------------------------------------------------------------|----------------------------------------------------------------------------------------------------|-----------------------|
| 34             | Les valeurs de capteur capacitives lues par la carte Vérifiez le câblage entre la carte de commande principale et l'ensemble de capteurs |                                                                                                    | Non                   |
|                | de contrôle principale ne sont pas comprises dans<br>le seuil prédéfini (séries 500 et 600 uniquement)                                   | capacitifs<br>1. Si le câblage est bon, remplacez l'ensemble de capteurs capacitifs<br>2. Si la panne n'est pas corrigée, remplacez le tableau de commande principal                                                                                                    |                       |
| 35             | Problème de communication de l'ensemble capteur                                                                                          | Vérifiez le câblage entre la carte de commande principale et l'ensemble de capteurs                                                                                                    | Non                   |
|                | capacitif avec la carte de commande principale<br>(séries 500 et 600 uniquement)                                                         | capacitifs<br>1. Si le câblage est bon, remplacez l'ensemble de capteurs capacitifs<br>2. Si la panne n'est pas corrigée, remplacez le tableau de commande principal                                                                                                    |                       |
| 36             | Décalage de protocole de la carte-mère de l'ensemble capteur capacitif                                                                   | 1. Défaut de câblage<br>2. Défaut de l'ensemble capteur capacitif<br>3. Défaut de carte-mère                                                                                                    | Non                   |
| 41             | Porte ouverte au début du cycle                                                                                                    | Porte ouverte                                                                                                    | Oui                   |
| 42             | Erreur de détection de porte fermée                                                                                                    | Panne d'interrupteur de porte, de câblage ou de circuit de détection sur la carte mère                                                                                                    | Oui                   |
| 51             | Erreur du relais du moteur de tambour                                                                                                    | <ul> <li>Avec le relais de sécurité de ligne fermé, le détecteur du moteur détecte une tension<br/>sur le moteur</li> <li>1. Court-circuit moteur à la terre (moteur ou câblage)</li> <li>2. Bruit électrique</li> <li>3. Panne de relais de sécurité en ligne (défaillance de la carte mère)</li> <li>4. Relais du moteur ouvert ou court-circuit</li> </ul> | Non                   |
| 52             | Erreur de détection de démarrage du moteur de tambour                                                                                    | Le relais moteur est actionné, mais la détection de démarrage n'est pas congruente<br>1. Panne de moteur<br>2. Panne de carte mère                                                                                                    | Non                   |
| 53             | Erreur de l'interrupteur centrifuge du moteur de tambour                                                                                 | Le moteur est actionné, mais la détection n'est pas congruente<br>1. Panne de moteur<br>2. Panne de carte mère                                                                                                    | Non                   |
| 54             | Erreur de détection du moteur de tambour                                                                                                 | Panne du circuit de détection du relais du moteur de tambour (panne de carte mère)                                                                                                    | Non                   |
| 61             | Erreur de relais de l'élément chauffant                                                                                                  | <ol> <li>1. Élément chauffant déconnecté (panne de câblage ou de connecteur)</li> <li>2. Panne d'élément chauffant</li> <li>3. Panne du relais d'élément chauffant (circuit ouvert)</li> </ol>                                                                                                    | Non                   |
| 63             | Erreur d'élément chauffant court-circuit                                                                                                 | <ol> <li>Panne du circuit de détection de l'élément chauffant (panne de carte mère)</li> <li>Panne d'élément chauffant</li> </ol>                                                                                                    | Non                   |
| 64             | Erreur d'élément chauffant ouvert                                                                                                    | <ol> <li>Panne du circuit de détection de l'élément chauffant (panne de carte mère)</li> <li>Panne d'élément chauffant</li> </ol>                                                                                                    | Non                   |
| 65             | Thermostat ouvert                                                                                                    | Déclenchement du thermostat de l'élément chauffant                                                                                                    | Non                   |
| 67             | Erreur de détection de l'élément chauffant                                                                                               | Panne du circuit de détection de l'élément chauffant (panne de carte mère)                                                                                                    | Non                   |
| 71             | Erreur NTC1 (OUVERT)                                                                                                    | 1. NTC ouvert ou déconnecté<br>2. Panne de carte mère                                                                                                    | Non                   |
| 72             | Erreur NTC1 (COURT-CIRCUIT)                                                                                                    | 1. NTC court-circuit<br>2. Panne de carte mère                                                                                                    | Non                   |
| 73             | Erreur NTC2 (OUVERT)                                                                                                    | 1. NTC ouvert ou déconnecté<br>2. Panne de carte mère                                                                                                    | Non                   |
| 74             | Erreur NTC2 (COURT-CIRCUIT)                                                                                                    | 1. NTC court-circuit<br>2. Panne de carte mère                                                                                                    | Non                   |
| 91             | Problème de communication de l'interface<br>utilisateur avec la carte mère                                                               | Vérifiez le câblage entre la carte de commande principale et la carte d'interface utilisateur<br>1. Si le câblage est en bon ordre, remplacez la carte d'interface utilisateur<br>2. Si la panne n'est pas corrigée, remplacez la carte de commande principale                                                                                                | Non                   |
| 92             | Mal assorti de protocole entre l'interface utilisateur<br>et la carte mère                                                               | <ol> <li>Panne de câblage</li> <li>Panne de la carte d'interface utilisateur</li> <li>Panne de la carte mère</li> </ol>                                                                                                    | Non                   |
| 93             | Erreur de somme de contrôle CCG                                                                                                    | Mauvais fichier de configuration de la machine sur la carte mère                                                                                                    | Oui                   |
| 94             | Erreur de somme de contrôle CFC                                                                                                    | Mauvais fichier de configuration de cycle sur la carte mère                                                                                                    | Oui                   |
| 97             | Programme manquant sur erreur FTC                                                                                                    | Problème de logiciel sur la carte mère                                                                                                    | Oui                   |
| 9C             | Erreur de somme de contrôle du paramétrage d'interface utilisateur                                                                       | Problème de logiciel entre la carte mère et la carte d'interface utilisateur                                                                                                    | Oui                   |
| 9E             | Le capteur tactile de l'interface utilisateur<br>défectueux                                                                              | Un ou plusieurs boutons tactiles ont des problèmes d'étalonnage<br>1. Bruit électrique<br>2. Eau ou humidité sur la carte d'interface utilisateur<br>3. L'IU est défectueuse                                                                                                    | Non                   |
| H1/B1          | La fréquence du bloc d'alimentation est hors plage                                                                                       | 1. Problèmes de bloc d'alimentation<br>2. CCG erronée<br>3. Panne de la carte mère                                                                                                    | Oui                   |
| H2/B2          | L'amplitude du bloc d'alimentation est hors plage<br>(trop ÉLEVÉE)                                                                       | 1. Problèmes de bloc d'alimentation : TENSION TROP ÉLEVÉE<br>2. Panne de la carte mère                                                                                                    | Oui                   |
| H3/B3          | L'amplitude du bloc d'alimentation est hors plage<br>(trop FAIBLE)                                                                       | 1. Problèmes de bloc d'alimentation : TENSION TROP FAIBLE<br>2. Panne de la carte mère                                                                                                    | Oui                   |
| H4/B4          | Erreur de câblage électrique                                                                                                    | Mauvais câblage ou connexion de ligne électrique                                                                                                    | Oui                   |
| HA/BD          | Erreur de court-circuit du relais de sécurité de ligne                                                                                   | Panne du relais de sécurité de ligne (panne de carte mère)                                                                                                    | Non                   |
| HE / BE        | Erreur de sécurité de ligne                                                                                                    | Panne du relais de sécurité de ligne (panne de carte mère)                                                                                                    | Non                   |
| HF/BF          | Erreur de détection de sécurité de ligne                                                                                                 | Panne du circuit de détection de sécurité de ligne (panne de carte mère)                                                                                                    | Non                   |
| F1             | Erreur de ventilation obstruée                                                                                                    | Conduit d'air obstrué ou bloqué : enlevez les débris et nettoyez, puis vérifiez<br>l'opération d'évacuation unidirectionnelle                                                                                                    | Oui                   |
| FG             | Erreur de reinitialisation de la sécurité                                                                                                | Panne de carte mere                                                                                                    | INON                  |

Esta información está dirigida solo a técnicos cualificados.

### Índice

| Hoja de datos técnicos del secadora | .7  |
|-------------------------------------|-----|
| Pruebas del modo de diagnóstico     | . 8 |
| Códigos de error de la secadora     | .9  |
| Esquema de cableados                | 10  |

Los elementos de seguridad de este manual están marcados con la etiqueta **ADVERTENCIA** o **PRECAUCIÓN** dependiendo del tipo de riesgo según se describe a continuación:

## 

Este símbolo alerta de situaciones que puedan causar daños físicos severos, muerte o daños materiales.

**PRECAUCIÓN** 

Este símbolo alerta de situaciones que puedan causar daños físicos o materiales.

## 

Salvo indicación en otro sentido, desconecte la corriente eléctrica antes de las tareas de servicio.

#### power start , potencia cycle status display 2 de estado del ciclo cycles 3 selector de ciclo temp 4 temperatura 1 2 3 4 5 6 7 8 9 10 dryness (dry level) sequedad 5 (nivel de secado) Secadora con selector de ciclos por dial rotativo time dry (dry time) 6 tiempo de secado options opciones start select (set) 8 ╞╍╎┝╍ seleccionar cancel 9 cancelar start / pause 10 inicio / pausa 1 2 3 4 5 7 8 9 10 6

#### Acceso al modo de diagnóstico:

- 1. Pulse el botón **power** y espere a que se ilumine la consola.
- 2. Gire el anillo selector de ciclo (en ciertos modelos) o presione el botón de ciclo repetidamente (en otros modelos) para establecer el ciclo en **normal**.
- 3. Pulse el botón **start** de potencia.
- 4. Apague el aparato pulsando el **power** de potencia.
- 5. Encienda el aparato pulsando el **power** de potencia de nuevo.
- 6. En unos **10** segundos, mantenga pulsados al mismo tiempo **temp + select** durante **3** unos segundos.
- El modo de diagnóstico está activo cuando LED empieza a parpadear en secuencia. Esta es la posición pre-prueba "
   "
   "
   "
   ,
   que comprueba las luces y los botones.
- 8. Pulse el botón start de potencia.

#### Desplazamiento por las pruebas de modo de diagnóstico:

Las pruebas se seleccionan usando el mismo método para seleccionar ciclos. *Ver pruebas del modo de diagnóstico.* 

#### Para secadora con selector de ciclos por botón:

Mantenga pulsado el botón **cycle** por **2** segundos. La unidad avanzará hasta la primera prueba y en pantalla parpadea "[] |". Pulse el botón **cycle** para avanzar a la prueba siguiente. Pulse el botón **temp** para volver a la prueba anterior.

#### Para secadora con selector de ciclos por dial rotativo:

Utilice el anillo para avanzar a la primera prueba girándolo en el sentido de las agujas del reloj. Gírelo en sentido contrario a las agujas del reloj para desplazarse a pruebas anteriores.

Los números de prueba en secuencia se muestran brevemente al seleccionar cada una. Los números de prueba mostrados también corresponden al selector LED a la derecha de la pantalla numérica; comenzando con el LED superior y siguiendo hacia abajo.

#### Salir del modo de diagnóstico:

Mantenga pulsada **power** botón duran **3** unos segundos, cuando no esté en "[]]" Luces/Botones, o desenchufe la unidad.

#### Secadora con selector de ciclos por botón

#### Pruebas del modo de diagnóstico

| Número de<br>modo       | Nombre de la<br>prueba                                                           | Componentes<br>sujetos a prueba                                        | Condiciones de la prueba                                                                                                    | Respuesta mostrada                                                                                                    |
|-------------------------|----------------------------------------------------------------------------------|------------------------------------------------------------------------|----------------------------------------------------------------------------------------------------|----------------------------------------------------------------------------------------------------|
| <b>DD</b><br>pre-prueba | Luces, botones                                                                   | Indicadores LED<br>Pantalla LCD<br>Botón de respuesta                  |                                                                                                    | Número de la tecla pulsada.<br>Nota: este número no siempre<br>corresponde al número de tecla de la<br>tabla de la página 1 |
| 01                      | Motor, NO CALOR,<br>ZUMBIDO ENCENDIDO                                            | Relé del motor<br>Interruptor de puerta                                | El tambor rota durante 10 minutos<br>(si la puerta está cerrada)                                                                                                    |                                                                                                    |
| 50                      | Motor, calentador NTC1,<br>ZUMBIDO ENCENDIDO,<br>temperatura NTC1 en<br>pantalla | Relé del motor<br>Interruptor de puerta<br>Relé del calefactor<br>NTC1 | El tambor rota durante 10 minutos<br>(si la puerta está cerrada), el calefactor está<br>encendido hasta que se lea 44 C en NTC1                                            | NTC1 leyendo                                                                                                    |
| 03                      | Motor, calefactor NTC2,<br>ZUMBIDO ENCENDIDO,<br>tempertaura NTC2 en<br>pantalla | Relé del motor<br>Interruptor de puerta<br>Relé del calefactor<br>NTC2 | El tambor rota durante 10 minutos<br>(si la puerta está cerrada), el calefactor está<br>encendido hasta que se lee 120 C en NTC2                                           | NTC2 leyendo                                                                                                    |
| Ciertos modelos)        | ZUMBIDO ENCENDIDO,<br>válvula de vapor<br>ENCENDIDA                              | Vapor triac<br>Válvul                                                  | Vapor durante 10 minutos<br>(si la puerta está cerrada)                                                                                                    | en las unidades con válvula de vapor;<br>P en unidades sin válvula de vapor                                                 |
| (400 modelos)           | Circuito de sensor de<br>humedad abierto y corto*                                | Sensor de humedad                                                      | En el sensor de humedad se deberá leer<br>"circuito abierto" y "circuito corto"*                                                                                           | abierto) y   (cortocircuito) sin<br>nada si el sensor está entre                                                            |
| [500 y 600 modelos)     | Circuito de sensor de<br>humedad capacitivo<br>comprobado                        | Sensor de humedad<br>capacitivo                                        | El valor del sensor de humedad leído por<br>el control principal se encuentra dentro<br>del rango predefinido                                                              | funciona correctamente                                                                                                    |
| 06                      | Historial de códigos de<br>error                                                 | Los últimos 3 errores<br>en la memoria                                 | Se muestran primero los errores más<br>recientes (en orden de historial)<br>Nota: al pulsar <b>temp + select (set)</b> al mismo<br>tiempo se borra el historial de errores | E precede los 2 caracteres del código de alarma, alternando entre las alarmas                                               |

\*El sensor de humedad está en la parte inferior izquierda dentro de la puerta, junto al filtro de pelusas. El técnico puede usar metal en las barras de sensores. El sensor no es sensible al tacto. Materiales como los dedos secos o un resistor de 10 kohm no deberían dar ningún valor.

#### Modo demostración:

La demo funciona de dos formas: modo interactivo y circuito automático.

El **modo interactivo** permite al cliente usar la interfaz sin activar el aparato. El comportamiento del aparato parece normal. Al pulsar el botón de inicio se enciende el aparato. La pantalla empezará la cuenta atrás desde el tiempo máximo mostrado en su ciclo respectivo. El aparato se apaga cuando alcanza "

El **circuito automático** se iniciará si nadie interactúa con la interfaz de usuario durante 3 minutos, o si no se pulsa el botón de inicio. La máquina simulará la ejecución de un ciclo en la pantalla únicamente.

#### Acceso al modo de demostración:

- 1 Pulse el botón **power** y espere a que se ilumine la consola.
- 2 Para secadora con selector de ciclos por anillo rotativo: En unos 10 segundos seleccione 6ª posició, pulse a la vez y mantenga pulsados temp y select durante 3 unos segundos. Salte al paso 4.
- 3 Para secadora con selector de ciclos por botón: En unos 10 segundos seleccione 6ª posició, pulse a la vez y mantenga pulsados temp y select (set) durante 3 segundos. Continúe con el paso 4.
- 4 Parpadeará el mensaje "d'n" 3 veces en el centro de la pantalla.
- 5 Si no aparece el mensaje "d'm", apague el aparato y repita los pasos anteriores.

## 📃 ΝΟΤΑ

Una vez que **Modo demo** esté activado, siempre que el aparato esté encendido, **Modo demo** se activará automáticamente. Esto se indica al inicio mediante el mensaje "d'n", que parpadea 3 veces en el centro de la pantalla. Al desenchufar la unidad no se elimina **el modo demo**. Vea "Salir del modo demo" para obtener más información.

#### Salida al modo de demostración:

- 1 Pulse **power** para apagar la unidad.
- 2 Pulse **power** para encender la unidad. La pantalla numérica parpadeará "dn" 3 veces.
- 3 Ejecute los pasos 4 y 5 en 10 segundos.
- 4 Gire el anillo selector de ciclo (en algunos modelos) o pulse repetidamente el botón **cycle** hasta la **6ª posició**.
- 5 Mantenga pulsados **temp** y **select (set)** simultáneamente durante **3** segundos; el aparato pitará una vez y la pantalla numérica se apagará y encenderá cíclicamente. El aparato emitirá un pitido con la potencial normal en secuencia.

También puede realizar un restablecimiento de los valores predeterminados de fábrica. Véase a continuación.

#### Restablecimiento de ajustes de fábrica:

- 1 Pulse el botón **power** y espere a que se ilumine la consola.
- 2 Espere 10 unos segundos y pulse al mismo tiempo y mantenga pulsados los botones de sequedad dryness (dry level) y options durante 3 unos segundos. Una señal sonora indicará que se han restablecido los ajustes.

#### Comprobación del último código de error:

- 1 Pulse el botón **power** y espere a que se ilumine la consola.
- 2 Espere al menos 10 segundos. Pulse al mismo tiempo y mantenga pulsados **temp** y **select (set)** durante **3** unos segundos.
- 3 La pantalla mostrará el último error en la memoria.
- 4 Borre la pantalla y vuelva al funcionamiento normal tocando cualquier botón o pulsando el **power**.

9

#### Códigos de error de la secadora

| Código<br>de error | Descripción del error                                                                                                    | Posible causa                                                                                                    | Pantalla<br>notificación |
|--------------------|----------------------------------------------------------------------------------------------------|----------------------------------------------------------------------------------------------------|--------------------------|
| 34                 | Los valores del sensor capacitivo leídos por el<br>control principal no se encuentran dentro del rango<br>predefinido (únicamente series de 500 y 600) | Compruebe el cableado entre el control principal y el conjunto del sensor capacitivo<br>1. Si el cableado está correcto, sustituya el conjunto del sensor capacitivo<br>2. Si no se corrige el problema, sustituya el control principal                                                                         | No                       |
| 35                 | Problema de comunicación del conjunto del sensor<br>capacitivo con el control principal (únicamente series<br>de 500 y 600)                            | Compruebe el cableado entre el control principal y el conjunto del sensor capacitivo<br>1. Si el cableado está correcto, sustituya el conjunto del sensor capacitivo<br>2. Si no se corrige el problema, sustituya el control principal                                                                         | No                       |
| 36                 | El conjunto de sensor capacitivo y el protocolo de la<br>placa principal no coinciden                                                                  | <ol> <li>Fallo de cableado</li> <li>Fallo del conjunto de sensor capacitivo</li> <li>Fallo de la placa principal</li> </ol>                                                                                                    | No                       |
| 41                 | Puerta abierta al comienzo del ciclo                                                                                                    | Puerta abierta                                                                                                    | Sí                       |
| 42                 | Error de detección de puerta cerrada                                                                                                    | Fallo en el interruptor o cableado de la puerta o en el circuito de sensor de la placa principal                                                                                                    | Sí                       |
| 51                 | Error de relé del motor del tambor                                                                                                    | Con el relé de seguridad de la línea cerrado, el sensor del motor detecta el voltaje<br>del motor.<br>1. Cortocircuito de motor a tierra (motor o cableado)<br>2. Ruido eléctrico<br>3. Problema del relé de seguridad de la línea (fallo de la placa principal)<br>4. Relé del motor abierto o cortocircuitado | No                       |
| 52                 | Error de sensor de inicio del motor del tambor                                                                                                    | Relé del motor iniciado, pero sensor de inicio no congruente<br>1. Fallo del motor<br>2. Fallo de la placa principal                                                                                                    | No                       |
| 53                 | Error del interruptor centrífugo del motor del tambor                                                                                                  | Motor iniciado, pero sensor no congruente<br>1. Fallo del motor<br>2. Fallo de la placa principal                                                                                                    | No                       |
| 54                 | Error de sensor del motor del tambor                                                                                                    | Fallo del circuito sensor del relé del motor del tambor (fallo de la placa principal)                                                                                                    | No                       |
| 61                 | Error del relé del calentador                                                                                                    | <ol> <li>Calentador desconectado (fallo del cableado o conector)</li> <li>Fallo del calentador</li> <li>Fallo del relé del calentador (circuito abierto)</li> </ol>                                                                                                    | No                       |
| 63                 | Error de cortocircuito del calentador                                                                                                    | 1. Fallo del circuito sensor del calentador (fallo de la tarjeta principal)<br>2. Fallo del calentador                                                                                                    | No                       |
| 64                 | Error de calentador abierto                                                                                                    | <ol> <li>Fallo del circuito sensor del calentador (fallo de la tarjeta principal)</li> <li>Fallo del calentador</li> </ol>                                                                                                    | No                       |
| 65                 | Termostato abierto                                                                                                    | Disparo del termostato del calentador                                                                                                    | No                       |
| 67                 | Error de sensor del calentador                                                                                                    | Fallo del circuito sensor del calentador (fallo de la tarjeta principal)                                                                                                    | No                       |
| 71                 |                                                                                                    | 1. NTC abierto/desconectado<br>2. Fallo de la placa principal                                                                                                    | No                       |
| 72                 |                                                                                                    | I. NTC short     Z. Fallo de la placa principal     TIC spintte/desconsetade                                                                                                    | NO                       |
| 73                 |                                                                                                    | 2. Fallo de la placa principal                                                                                                    | No                       |
| 01                 |                                                                                                    | 2. Fallo de la placa principal                                                                                                    |                          |
| 91                 | con control principal                                                                                                    | <ul> <li>Los el cableado entre la piaca de control principal y la piaca de interiaz de usuario.</li> <li>Si el cableado es correcto, sustituya la placa de interfaz de usuario.</li> <li>Si no se corrige el problema, sustituya el control principal</li> </ul>                                                | INO                      |
| 92                 | Incorrecto en el protocolo de interfaz de usuario de<br>la placa principal                                                                             | 1. Fallo del cableado<br>2. Fallo del tablero de la interfaz de usuario<br>3. Fallo de la placa principal                                                                                                    | No                       |
| 93                 | Error de suma de comprobación en MCF                                                                                                    | Archivo de configuración de la máquina incorrecto en la placa principal                                                                                                    | Sí                       |
| 94                 | Error de suma de comprobación en CCF                                                                                                    | Archivo de configuración del ciclo incorrecto en la placa principal                                                                                                    | Sí                       |
| 97                 | Error de programa ausente en CTF                                                                                                    | Problema de software en la placa principal                                                                                                    | Sí                       |
| 90                 | Error de suma de comprobación de la configuración de la interfaz de usuario                                                                            | Problema de software entre la placa principal y la placa de interfaz de usuario                                                                                                    | Sí                       |
| 9E                 | El sensor táctil de la interfaz de usuario no funciona                                                                                                 | Una o más teclas tienen problemas de calibración.<br>1. Ruido eléctrico<br>2. Humedad / agua en la tarjeta de IU<br>3. Fallo en la tarieta de IU                                                                                                    | No                       |
| H1/B1              | Frecuencia de la fuente de alimentación fuera<br>de rango                                                                                              | <ol> <li>Problemas en la fuente de alimentación</li> <li>MCF incorrecta.</li> <li>Fallo de la placa principal</li> </ol>                                                                                                    | Sí                       |
| H2/B2              | Amplitud del suministro eléctrico fuera de rango<br>(demasiado ALTA)                                                                                   | 1. Problemas en la fuente de alimentación - TENSIÓN demasiado ALTA<br>2. Fallo de la placa principal                                                                                                    | Sí                       |
| H3/B3              | Amplitud del suministro eléctrico fuera de rango<br>(demasiado BAJA)                                                                                   | 1. Problemas en la fuente de alimentación - TENSIÓN demasiado BAJA<br>2. Fallo de la placa principal                                                                                                    | Sí                       |
| H4/B4              | Error de cableado de línea                                                                                                    | Cableado de línea/conexión incorrectos                                                                                                    | Sí                       |
| HA/BD              | Error de cortocircuito en relé de seguridad de la línea                                                                                                | Problema del relé de seguridad de la línea (fallo de la placa principal)                                                                                                    | No                       |
| HE/BE              | Error de seguridad de la línea                                                                                                    | Problema del rele de seguridad de la línea (tallo de la placa principal)                                                                                                    | INO                      |
|                    | Error del sensor de seguridad de la linea                                                                                                    | railo del circuito sensor de linea segura (tallo de la tarjeta principal)                                                                                                    |                          |
|                    |                                                                                                    | limpie y compruebe el funcionamiento en una sola dirección.                                                                                                    |                          |
| го                 | Letter de telelicio de segundad                                                                                                    | ן אויט ע <del>ש</del> וא אואניא אוויטיאא                                                                                                    | INU                      |

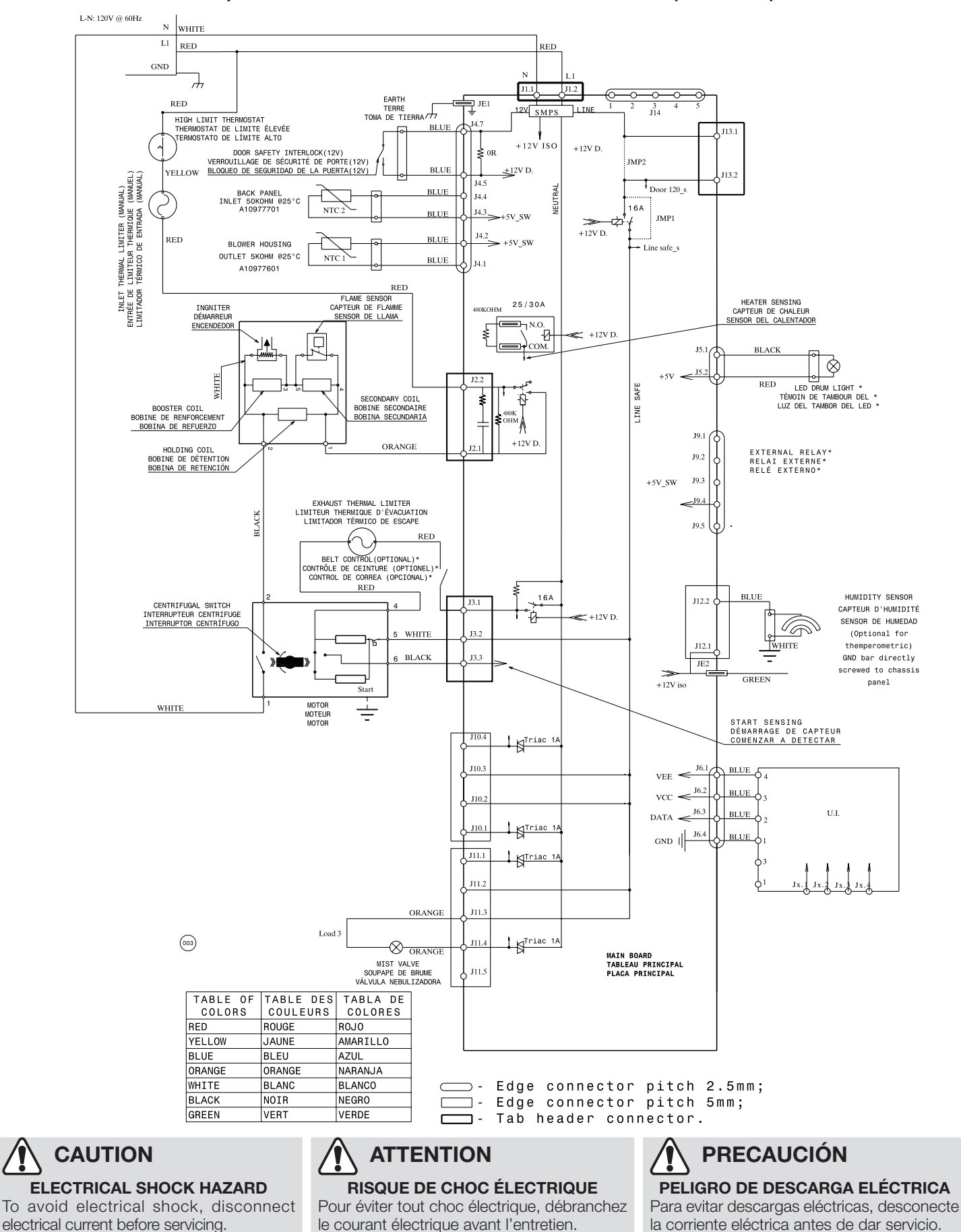

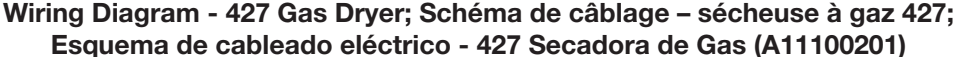

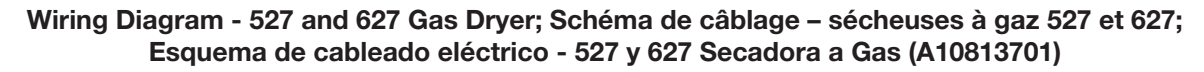

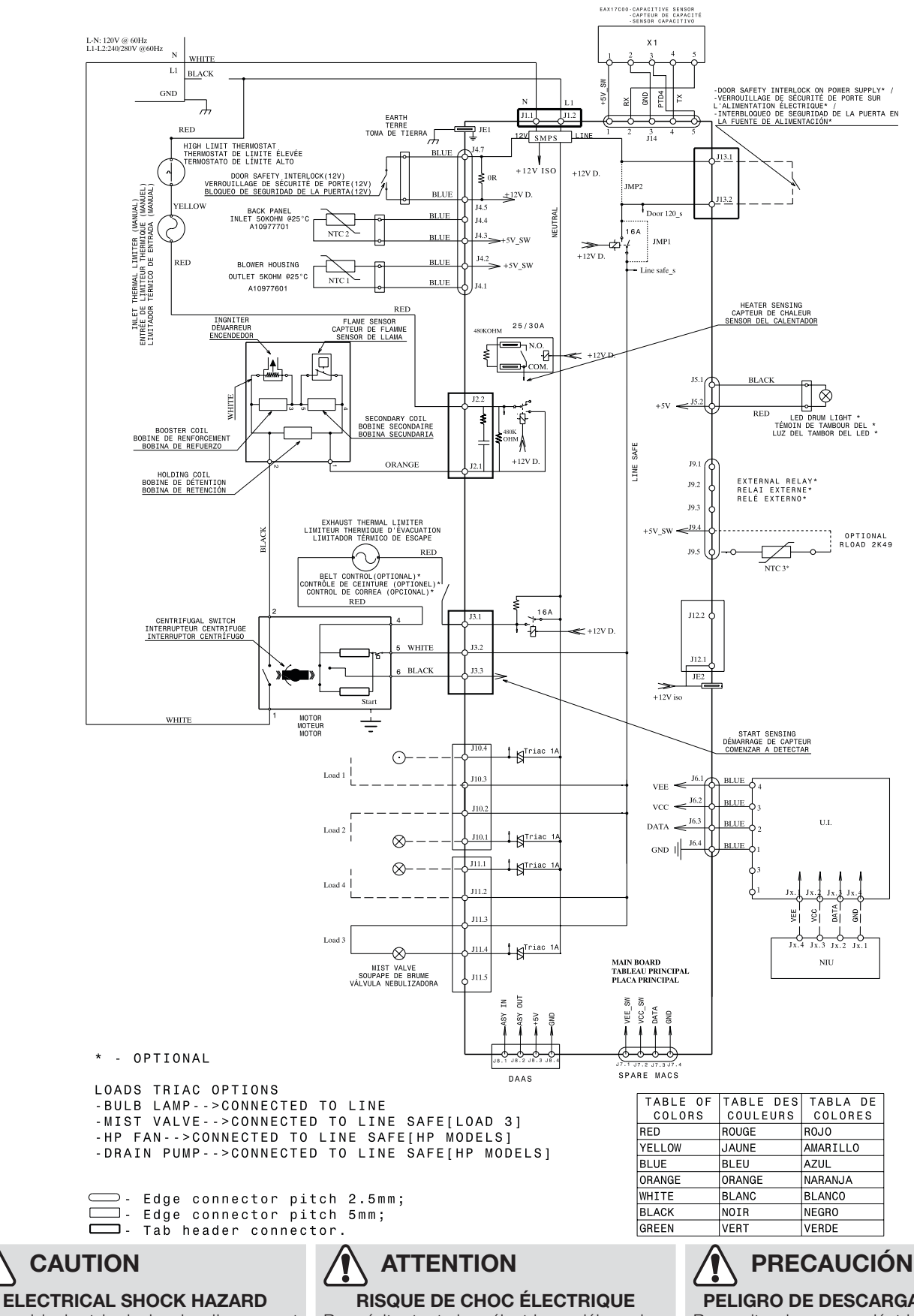

To avoid electrical shock, disconnect electrical current before servicing

Pour éviter tout choc électrique, débranchez le courant électrique avant l'entretien.

PELIGRO DE DESCARGA ELÉCTRICA

Para evitar descargas eléctricas, desconecte la corriente eléctrica antes de dar servicio.

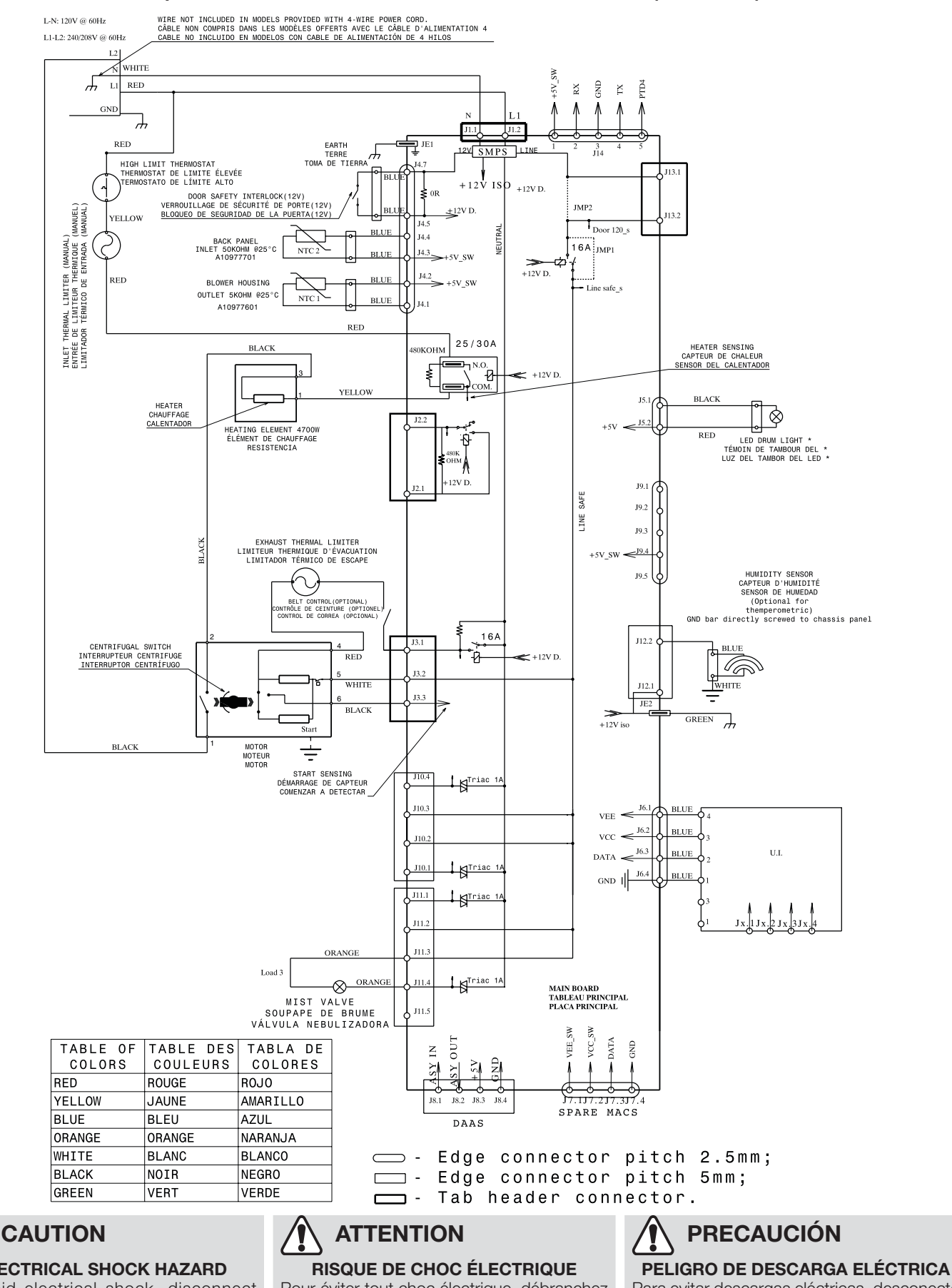

Wiring Diagram - 427 Electric Dryer; Schéma de câblage – sécheuse électrique 427 Esquema de cableado eléctrico - 427 Secadora eléctrica (A11100701)

**ELECTRICAL SHOCK HAZARD** To avoid electrical shock, disconnect electrical current before servicing.

Pour éviter tout choc électrique, débranchez le courant électrique avant l'entretien.

Para evitar descargas eléctricas, desconecte la corriente eléctrica antes de dar servicio.

#### Wiring Diagram - 527 and 627 Electric Dryer; Schéma de câblage – sécheuses électriques 527 et 627 Esquema de cableado eléctrico - 527 and 627 Electric Dryer (A10798101)

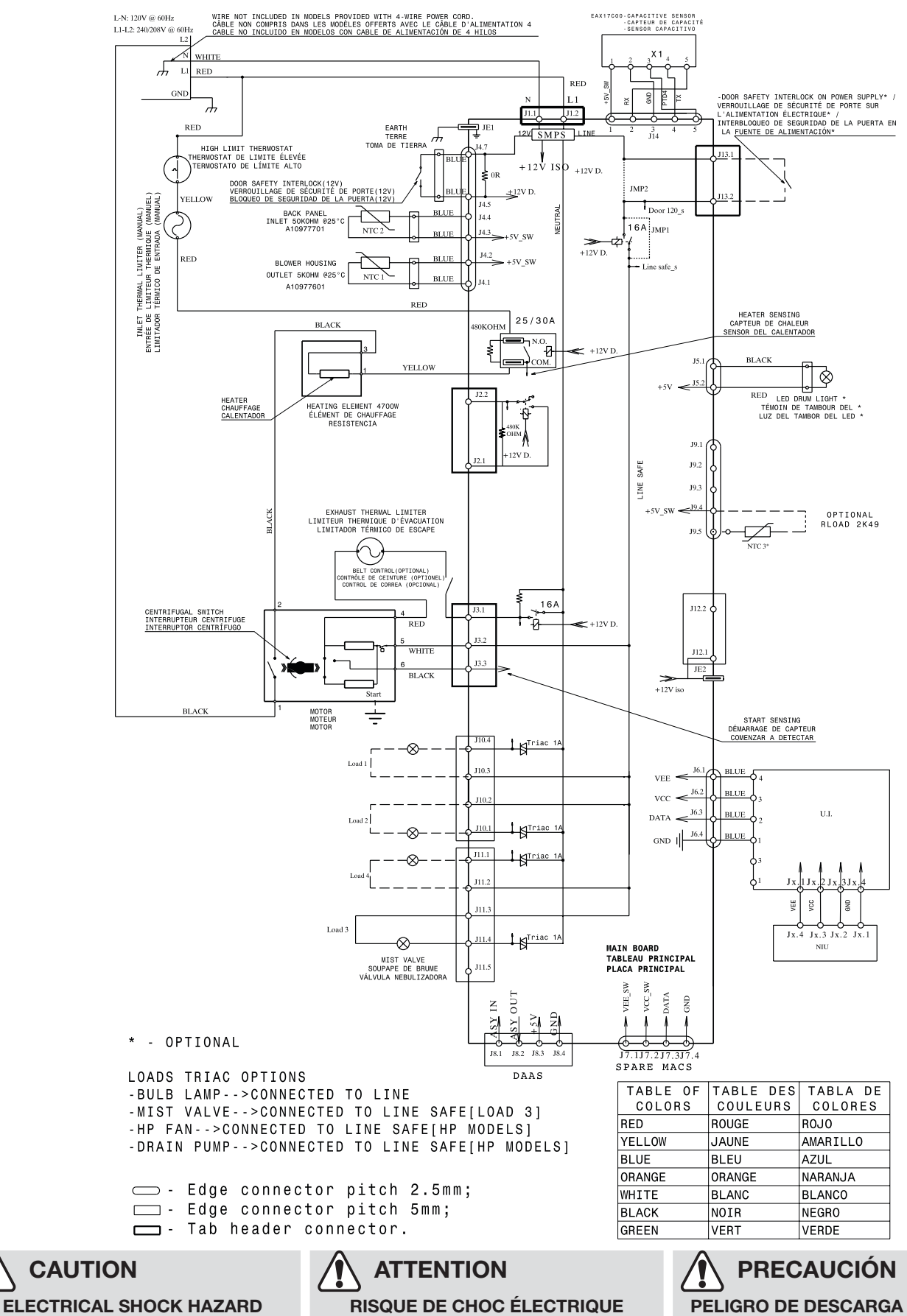

To avoid electrical shock, disconnect electrical current before servicing.

### **RISQUE DE CHOC ÉLECTRIQUE**

Pour éviter tout choc électrique, débranchez le courant électrique avant l'entretien.

#### PELIGRO DE DESCARGA ELÉCTRICA

Para evitar descargas eléctricas, desconecte la corriente eléctrica antes de dar servicio.